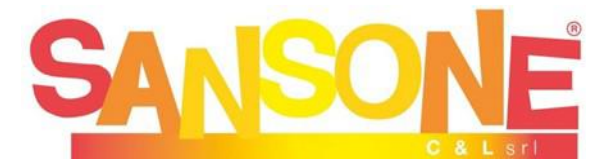

- Se <u>non avete mai utilizzato Sansone</u> e quindi <u>non ancora richiesto le credenziali</u>, seguite le note riportate di seguito.
- > Se avete già userid e password seguite le indicazioni della seconda pagina.
- Se non ricordate le credenziali richiedetele mandando una mail a <u>estate@parrocchiamadonnadifatima.it</u>

Attenzione: i dati per la registrazione devono essere quelli del bambino/a NON quelli del genitore

## **REGISTRAZIONE AL PORTALE**

## e compilazione modulo autorizzazione e privacy

Se si sta utilizzando un computer copiare il seguente link e incollarlo nella barra di ricerca del browser https://sansone.clsoft.it/ords/f?p=112:999::::NO::G,CS:124,38Y1j%2BJZaHL/ xMWMq/MXAv/DheI=

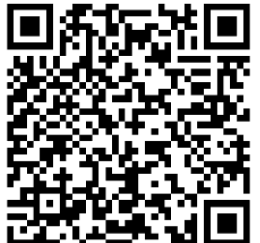

Oppure se si usa un tablet/cellulare inquadrare il QR a fianco

2) Il browser si aprirà su un modulo da compilare (consigliamo di compilarlo anche nei campi non obbligatori). N.B.: "telefono ICE" è il numero da contattare "In Caso di Emergenza".

3) Completato il modulo, in fondo trovate il campo modello con un menu a tendina. Scegliete il modulo "iscrizione oratorio estivo". **ATTENZIONE**: la compilazione del modulo autorizzazione e privacy è **indispensabile** per le iscrizioni. Quindi cliccare su "Genera Modulo" sulla destra.

4) Si apre a questo punto una nuova finestra con la conferma "Registrazione effettuata". Questo significa che i dati sono inseriti nell'archivio di Sansone.

Il modulo compilato e firmato deve essere inviato a <u>estate@parrocchiamadonnadifatima.it</u> (in formato PDF o anche come foto) oppure se impossibilitati all'invio, consegnato in segreteria parrocchiale.

**NB l'invio delle credenziali non è immediato.** Nelle ore/giorni successivi alla registrazione dei dati riceverete un'e-mail con il nome utente e la richiesta di creare una password che verrà utilizzata per tutti gli accessi successivi. (verificate anche la casella spam se non trovate la mail in posta in arrivo)

Una volta registrato seguite le istruzioni della pagina successiva per il pagamento e per l'iscrizione all'oratorio estivo.

Per problemi legati all'utilizzo di Sansone scrivere a: sansone.help@parrocchiamadonnadifatima.it

Per qualsiasi altra informazioni riguardante l'oratorio estivo scrivere a estate@parrocchiamadonnadifatima.it

## **ISCRIZIONE ALL'ORATORIO ESTIVO**

Se avete già fatto la registrazione al portale per catechismo o per altre attività (anche oratorio estivo 2023) e avete già userid e password andate a questo link <u>https://sansone.clsoft.it/ords/f?p=112:LOGIN</u> e inserite le vostre credenziali

- Pagamento con PayPal e iscrizione all'Oratorio estivo
- **Prima** di procedere all'iscrizione all'Oratorio estivo, entrando con codice utente e password nella scheda del proprio figlio è **necessario** depositare la cifra che ritenete dover spendere per le iscrizioni da fare: valutate i costi indicati in fondo alla pagina e decidete la quota complessiva pagandola tramite PayPal .(Il sistema propone anche il pagamento con carta di credito se non avete PayPal)

Il sistema provvederà poi a scalare dal credito visibile in alto a destra la quota per le iscrizioni alle attività, non facendo proseguire se il credito non fosse sufficiente.

Ricordiamo che l'eventuale credito residuo a fine oratorio estivo potrà essere utilizzato per pagare altre attività del prossimo anno (catechismo, gite..)

- Una volta registrati, e versato il credito, dal riquadro "ISCRIZIONE ALLE ATTIVITÀ" si deve accedere al primo modulo da compilare: "modulo Iscrizione oratorio estivo 2024" da compilare con i dati richiesti (nella sezione "opzioni" compilare taglia della maglietta e possesso SI/NO del braccialetto elettronico dello scorso anno) In alto a destra visualizzare il MODULO DI AUTORIZZAZIONE MINORENNI allegato, salvarlo, stamparlo e inviarlo all'indirizzo mail estate@parrocchiamadonnadifatima.it quindi poi fare click su "ISCRIVI".
- Tornare quindi a "Iscrizione attività" e compilare i moduli relativi alle altre attività a cui si vuole iscrivere il figlio/a: quale settimana, pranzo, gita del martedì, gita del giovedì, eventuale iscrizione di un familiare alla/e gite

**Solo** coloro che avessero **necessità** di pagare in contanti (o per casi particolari) potranno recarsi in segreteria (entrando dal cancelletto bianco lato chiesa ) nei seguenti giorni:

MERCOLEDÍ di maggio (15-22-29) dalle 17.30 alle 19.00 GIOVEDÍ di maggio (16-23-30 ) dalle 17.30 alle 19.00

Il 30/5 ultimo giorno di iscrizione per la prima settimana

|                            | SETTIMANA<br>1 | SETTIMANA<br>2 | SETTIMANA<br>3 | SETTIMANA<br>4 |                             |          |
|----------------------------|----------------|----------------|----------------|----------------|-----------------------------|----------|
| Iscrizioni (*)             | 10 euro        |                |                |                |                             |          |
| lscrizione<br>settimana    | 35 euro        | 35 euro        | 35 euro        | 35 euro        |                             |          |
| Mensa                      | 25 euro        | 25 euro        | 25 euro        | 25 euro        | Sett.+mensa                 | 60€      |
| Piscina<br>martedì         | 25 euro        | 25 euro        | 25 euro        | 25 euro        | Sett+mensa+1 gita           | 85 e     |
| Gita<br>giovedì            | 25 euro        | 25 euro        | 25 euro        |                |                             |          |
| Settimana<br>completa (**) | 120 euro       | 110 euro       | 110 euro       | 85 euro        | Tutte le settimane complete | 425 euro |

Per comodità di calcolo riportiamo la tabella riassuntiva dei costi:

(\*) da pagare una sola volta indipendente dal numero di settimane

(\*\*) sett+pranzo+piscina+gita